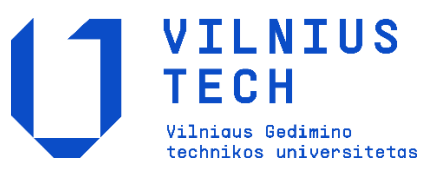

# Studijų sutarties pasirašymas gavus kvietimą studijuoti

Paspauskite elektroniniame laiške gautą nuorodą <u>priemimas.vilniustech.lt/login</u>. Prieš pasirašant sutartį pirmiausia turėsite patvirtinti savo tapatybę. Uždėkite varnelę, kad esate susipažinęs ir sutinkate su duomenų teikimo sąlygomis. Sąlygas galite perskaityti paspaudęs aktyvią nuorodą.

| <b>U</b> VILNIUS<br>TECH                                                                                                    | Prisijungti |
|----------------------------------------------------------------------------------------------------|-------------|
| Pradžia > Prisijungli                                                                                                    |             |
| Elektroninė priėmimo informacinė sistema                                                                                                    |             |
| Saugus prisijungimas<br>Norint prisijungit, privaloma būti savo banko interneto bankininkystės sistemos naudotoju arba turėti asmeninę elektroninės atpažinties priemonę |             |
|                                                                                                    |             |
| Esu susipažinęs ir sutinku su šiomis sąlygomis                                                                                                    |             |
| Prisjungu për e, valozios vartus                                                                                                    |             |
|                                                                                                    |             |

Pasirinkite vieną iš siūlomų būdų tapatybei patvirtinti.

| Pradžia            | 🚨 Gyventojams      | Verslui   | 🏛 Viešajam sektoriui      | e.dokum | entai e.p | ristatymas 🕑 | Centralizuo | ti viešieji pirkimai 🖸 |
|--------------------|--------------------|-----------|---------------------------|---------|-----------|--------------|-------------|------------------------|
| Pradžia > Prisijur | ngti               |           |                           |         |           |              |             |                        |
| Prisijungim        | as                 |           |                           |         |           |              |             |                        |
| Per banką          |                    |           |                           |         |           |              |             |                        |
| S E B              | Swed               | bank 😔    | Luminor   DNB             | ŠIAULIŲ | BANKAS    | Dansk        | e Bank      | <b>=</b><br>Citadele   |
| MEDICINOS BANK     | As Lumin           | or Nordea | ELKU<br>Redite unju grupė | R       | ÁTO       | pay          | era         |                        |
| Su elektronine at  | pažinties priemone |           |                           |         |           |              |             |                        |
| tel <b>e2</b>      |                    | bitė      | 🥏 Telio                   | a       | teled     | ema          |             |                        |
| Su elektronine atj | pažinties priemone |           |                           |         |           |              |             |                        |

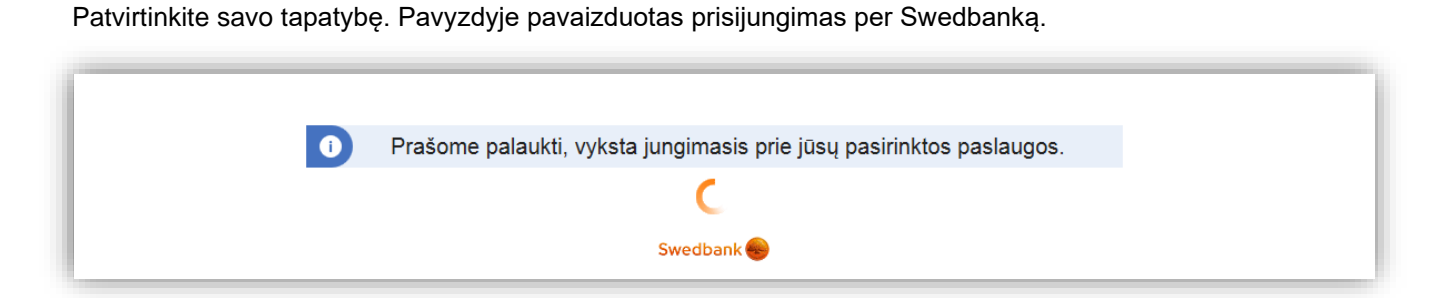

Prisijungę prie Swedbanko internetinės bankininkystės turite pasirinkti skyrių "Elektroniniai valdžios vartai".

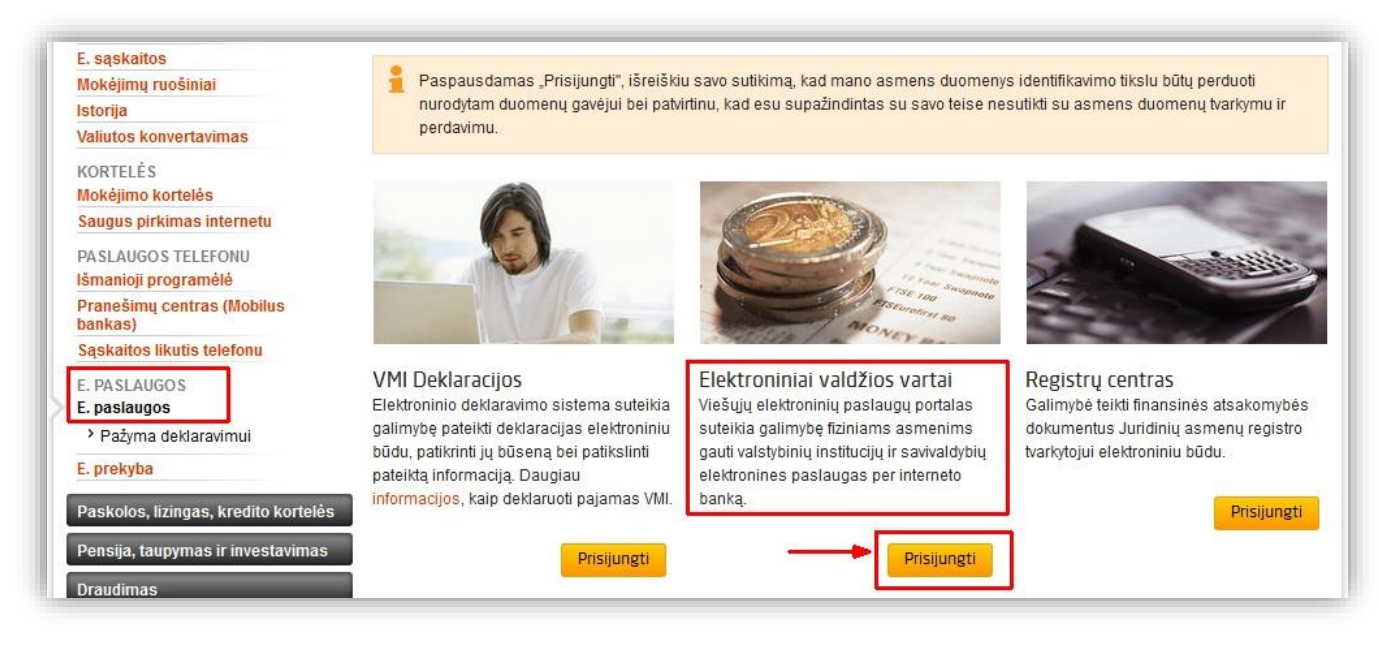

Prisijungę prie Elektroninių valdžios vartų matysite duomenis, kuriuos pateiksite VILNIUS TECH.

| Mano Index       Mano užduotys ●       Mano profilis         Intrans       Vardas:       Vardas:       Varda:       Varda:       Varda:       Varda:       Varda:       Varda:       Varda:       Varda:       Varda:       Varda:       Varda:       Varda:       Varda:       Varda:       Varda:       Varda:       Varda: | r Pradzia                   | a Gyventojams        | 🖻 Verslui                | Trešajam sektoriui          | e.dokumentai              | Centralizuoti viešieji pir | kimai 🕑              |
|----------------------------------------------------------------------------------------------------|-----------------------------|----------------------|--------------------------|-----------------------------|---------------------------|----------------------------|----------------------|
| Mano užduotys ●       Mano profilis         ktroninis priėmimo duomenų teikimas ir elektroninis studijų sutarčių pasirašymas su universitetu         Vardas:       VARDENIS         Pavardie       PAVARDENIS         Adresas:       Sauletekio al. 11, Vilnius, LT-10223         El. pašto adresas:       studijuok@ciniustech.lt         Telefono numeris:       +37052744949         Gimimo data:       2003-01-01         Asmens kodas       0000000000         Trumpas aprašyma:       Paslauga sudarys galimybę stojantiesiems bei įstojusiems į VILNIUS TECH pateikti trūkstamus duomenis bei dokument pasirašyti studijų sutartį nuotoliniu būdu autentifikavus save per el. valdžios vartų portalą.         Paslaugos teikėjas:       Vilniaus Gedimino technikos universitetas         Kontaktai:       Stojančiųjų priėmimo ir informavimo centro specialistas         Tel. +370 5 23 70655       studijuok@vilniustech.lt                                                                                                    |                             |                      |                          |                             |                           |                            | Mano                 |
| ktroninis priėmimo duomenų tei/itaria is relektroninis studijų sutarčių pasirašymas su universitetu       Varkus         Varkas       VARDENIS         Pavardi       PAVARDENIS         Saudetokici al. 11, Vinius, LT-10223       Saudetokici al. 11, Vinius, LT-10223         EL pašto adresas       Sauduo@ciniustech.lt         Telefono numeris:       *37052744949         Gimimo data       2003-01-01         Asmens kodas       0000000000         Trumpas aprašymas       Paslauga sudarys galimybę stojantiesiems bei įstojusiems į VILNIUS TECH pateikti trūkstamus duomenis bei dokument pasirašyti studijų sutartį nuotoliniu būdu autentifikavus save per el. valdžios vartų portalą.         Paslaugos teikėjas       Vilniaus Gedimino technikos universitetas         Kontaktai       Stojančiųjų priėmimo ir informavimo centro specialistas         Tel. +370 5 23 70655       studijuok@vilniustech.lt                                                                                                    | avitarna                    | Pranešimai 0         | Mano užduotys 🕚          | Mano profilis               |                           |                            |                      |
| Vardas:       VARDENIS         Pavarde:       PAVARDENIS         Adresas:       Sauletekio al. 11, Vilnius, LT-10223         EL pašto adresas:       studijuok@ciniustech.lt         Telefono numeris:       +37052744949         Gimimo data:       2003-01-01         Asmens kodas       0000000000         Trumpas aprašymas:       Paslauga sudarys galimybę stojantiesiems bei įstojusiems į VILNIUS TECH pateikti trūkstamus duomenis bei dokument pasirašyti studijų sutartį nuotoliniu būdu autentifikavus save per el. valdžios vartų portalą.         Paslaugos teikėjas:       Vilniaus Gedimino technikos universitetas         Kontaktai:       Stojančiųjų priėmimo ir informavimo centro specialistas         Tel. + 370 5 23 70855       studijuok@vilniustech.lt                                                                                                    | lektroninis p               | priėmimo duomenų tei | ikimas ir elektroninis s | tudijų sutarčių pasirašym   | nas su universitetu       |                            |                      |
| Pavardé:       PAVARDENIS         Adresas:       Saulétekio al. 11, Vilnius, LT-10223         EI. pašto adresas:       studijuk@cilniustech.lt         Telefono numeris:       +37052744949         Gimimo data:       2003-01-01         Asmens kodas       0000000000         Trumpas aprašymas:       Paslauga sudarys galimybę stojantiesiems bei įstojusiems į VILNIUS TECH pateikti trūkstamus duomenis bei dokument pasirašyti studijų sutartį nuotoliniu būdu autentifikavus save per el. valdžios vartų portalą.         Paslaugos teikėjas:       Vilniaus Gedimino technikos universitetas         Kontaktai:       Stojančiųjų priėmimo ir informavimo centro specialistas         Tel. + 370 5 23 70655       studijuok@vilniustech.lt                                                                                                    |                             | Vardas:              | VARDENIS                 |                             |                           |                            |                      |
| Adresas:       Sauletekio al. 11, Vilnius, LT-10223         El. paŝto adresas:       studijuok@ciniustech.lt         Telefono numeris:       *37052744949         Gimimo data:       2030-01-01         Asmens kodas       0000000000         Trumpas aprašymas:       Paslauga sudarys galimybę stojantiesiems bei įstojusiems į VILNIUS TECH pateikti trūkstamus duomenis bei dokument pasirašyti studijų sutartį nuotoliniu būdu autentifikavus save per el. valdžios vartų portalą.         Paslaugos teikėjas:       Vilniaus Gedimino technikos universitetas         Kontaktai:       Stojančiųjų priėmimo ir informavimo centro specialistas         Tel. +370 5 23 70655       studijuok@vilniustech.lt                                                                                                    |                             | Pavardé:             | PAVARDENIS               |                             |                           |                            |                      |
| El. pašto adresas: studijuok@ciniustech.tt<br>Telefono numeris: +37052744949<br>Gimino data: 2003-01-01<br>Asmens kodas 000000000<br>Trumpas aprašymas: Paslauga sudarys galimybę stojantiesiems bei įstojusiems į VILNIUS TECH pateikti trūkstamus duomenis bei dokument<br>pasirašyti studijų sutartį nuotoliniu būdu autentifikavus save per el. valdžios vartų portalą.<br>Paslaugos teikėjas: Vilniaus Gedimino technikos universitetas<br>Kontaktai:<br>Stojančiųjų priėmimo ir informavimo centro specialistas<br>Tel. +370 5 23 70655<br>studijuok@vilniustech.tt<br>Atšaukti Patvirtinti                                                                                                    |                             | Adresas:             | Saulėtekio al. 11, Vilr  | nius, LT-10223              |                           |                            |                      |
| Telefono numeris:       +3/U52/44949         Gimimo data       2003-01-01         Asmens kodas       0000000000         Trumpas aprašymas:       Paslauga sudarys galimybę stojantiesiems bei įstojusiems į VILNIUS TECH pateikti trūkstamus duomenis bei dokument pasirašyti studijų sutartį nuotoliniu būdu autentifikavus save per el. valdžios vartų portalą.         Paslaugos teikėjas:       Vilniaus Gedimino technikos universitetas         Kontaktai:       Stojančiųjų priėmimo ir informavimo centro specialistas         Tel. +370 5 23 70655       studijuok@vilniustech.it                                                                                                    |                             | El. pašto adresas:   | studijuok@cilniustec     | h.lt                        |                           |                            |                      |
| Gimmo data:     2003-01-01       Asmens kodas     00000000000       Trumpas aprašymas:     Paslauga sudarys galimybę stojantiesiems bei įstojusiems į VILNIUS TECH pateikti trūkstamus duomenis bei dokument pasirašyti studijų sutartį nuotoliniu būdu autentifikavus save per el. valdžios vartų portalą.       Paslaugos teikėjas:     Vilniaus Gedimino technikos universitetas       Kontaktai:     Stojančiųjų priėmimo ir informavimo centro specialistas       Tel. +370 5 23 70855     studijuok@vilniustech.lt                                                                                                    |                             | Telefono numeris:    | +37052744949             |                             |                           |                            |                      |
| Asmens kooas voudououou<br>Trumpas aprašymas: Paslauga sudarys galimybę stojantiesiems bei įstojusiems į VILNIUS TECH pateikti trūkstamus duomenis bei dokument<br>pasirašyti studijų sutartį nuotoliniu būdu autentifikavus save per el. valdžios vartų portalą.<br>Paslaugos teikėjas: Vilniaus Gedimino technikos universitetas<br>Kontaktai:<br>Stojančiųjų priėmimo ir informavimo centro specialistas<br>Tel. +370 5 23 70655<br>studijuok@vilniustech.lt<br>Atšaukti Patvirtinti                                                                                                    |                             | Gimimo data:         | 2003-01-01               |                             |                           |                            |                      |
| Trumpas aprašymas:       Paslauga sudarys galimybę stojantiesiems bei įstojusiems į VILNIUS TECH pateikti trūkstamus duomenis bei dokument pasirašyti studijų sutartį nuotoliniu būdu autentifikavus save per el. valdžios vartų portalą.         Paslaugos teikėjas:       Vilniaus Gedimino technikos universitetas         Kontaktai:       Stojančiųjų priėmimo ir informavimo centro specialistas         Tel. + 370 5 23 70655       studijuok@vilniustech.lt         Atšaukti       Patvirtinti                                                                                                    |                             | Asmens Kodas         | 0000000000               |                             |                           |                            |                      |
| pasirašyti studijų sutartį nuotoliniu būdu autentifikavus save per el. valdžios vartų portalą.<br>Paslaugos teikėjas: Vilniaus Gedimino technikos universitetas<br>Kontaktai:<br>Stojančiųjų priėmimo ir informavimo centro specialistas<br>Tel. +370 5 23 70655<br>studijuok@vilniustech.lt<br>Atšaukti Patvirtinti                                                                                                    |                             | Trumpas aprašymas:   | Paslauga sudarys g       | alimybę stojantiesiems bei  | įstojusiems į VILNIUS T   | ECH pateikti trükstamus du | iomenis bei dokument |
| Pasiaugos teixejas: Viiniaus Gedimino technikos universitetas<br>Kontaktai:<br>Stojančiujų priėmimo ir informavimo centro specialistas<br>Tel. +370 5 23 70655<br>studijuok@vilniustech.lt<br>Atšaukti Patvirtinti                                                                                                    |                             | D 1 1 1 1            | pasirašyti studijų su    | tartį nuotoliniu būdu auten | tifikavus save per el. va | ldžios vartų portalą.      |                      |
| Stojančiujų priėmimo ir informavimo centro specialistas<br>Tel. +370 5 23 70655<br>studijuok@vilniustech.lt<br>Atšaukti Patvirtiniti                                                                                                    |                             | Pasiaugos teikėjas:  | viiniaus Gedimino te     | echnikos universitetas      |                           |                            |                      |
| Stojančiųjų priėmimo ir informavimo centro specialistas<br>Tel. +370 5 23 70655<br>studijuok@vilniustech.lt<br>Atšaukti Patvirtiniti                                                                                                    |                             | KUIIIdKidi.          |                          |                             |                           |                            |                      |
| Tel. +370 5 23 70655<br>studijuok@vilniustech.lt<br>Atšaukti Patvirtintli                                                                                                    |                             |                      | Stojančiųjų priėmim      | o ir informavimo centro spe | ecialistas                |                            |                      |
| studijuok@vilniustech.lt<br>Atšaukti Patvirtinti                                                                                                    |                             |                      | Tel. +370 5 23 7065      | 5                           |                           |                            |                      |
| Atšaukti Patvirtinti                                                                                                    |                             |                      | studijuok@vilniusted     | ch.lt                       |                           |                            |                      |
| Atšaukti Patvirtinti                                                                                                    |                             |                      |                          |                             |                           |                            |                      |
|                                                                                                    |                             |                      |                          | Atšaukti                    | Patvirtinti               |                            |                      |
|                                                                                                    |                             |                      | ,                        | Atšaukti                    | Patvirtinti               |                            |                      |
|                                                                                                    | perduoti siai               | ,                    |                          |                             | , , , , ,                 |                            |                      |
| Atšaukti"                                                                                                    | perduoti šiai<br>"Atšaukti" |                      |                          |                             |                           |                            |                      |

Patvirtinę duomenis galėsite pradėti sutarties pasirašymo procesą. Prisijungus prie VILNIUS TECH elektroninės priėmimo informacinės sistemos reikia pasirinkti **Sutarties pasirašymas**.

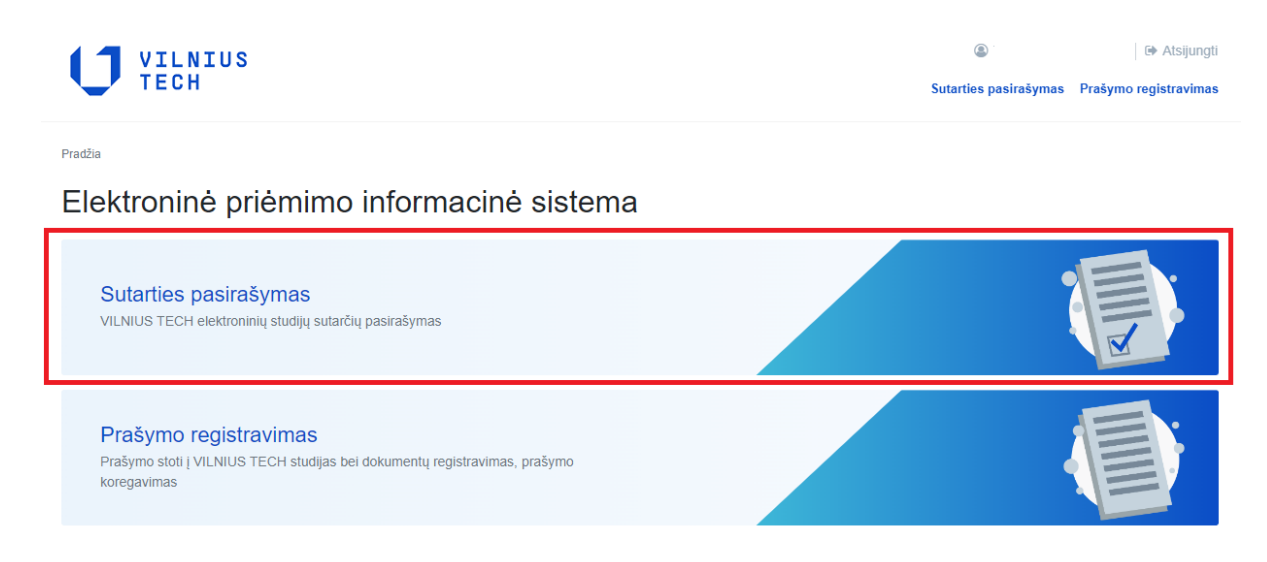

## Pateikiama informacija apie gautą kvietimą studijuoti

Pradžia > Sutarties pasirašymas

## Sutarties pasirašymas

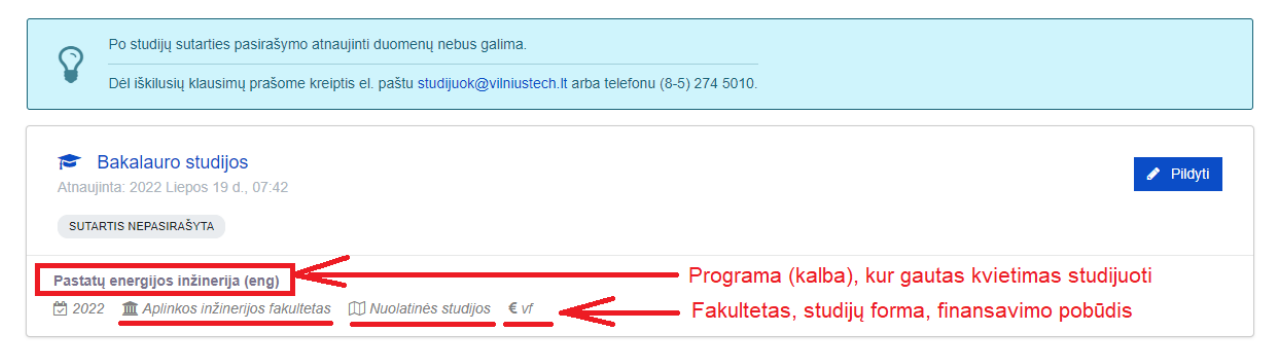

#### Norint pasirašyti studijų sutartį reikia paspausti mygtuką "Pildyti"

Pradžia > Sutarties pasirašymas

## Sutarties pasirašymas

| Ŷ             | Po studijų sutarties pasirašymo atnaujinti duomenų nebus galima.<br>Dėl iškilusių klausimų prašome kreiptis el. paštu studijuok@vilniustech.lt arba telefonu (8-5) 274 5010. |      |
|---------------|----------------------------------------------------------------------------------------------------|------|
| Atnar<br>SUT  | Bakalauro studijos<br>uujinta: 2022 Liepos 26 d., 10:03<br>TARTIS NEPASIRAŠYTA                                                                                               | dyti |
| Pasta<br>₿ 20 | <mark>atų energijos inžinerija (eng)</mark><br>122 <b>11</b> Aplinkos inžinerijos fakultetas     ∭ Nuolatinės studijos    € vf                                               |      |

Sutikrinkite visus įvestus asmens duomenis ir trūkstamus įrašykite. Laukeliai, pažymėti žvaigždute, turi būti užpildyti. Duomenis išsaugokite.

## Sutarties pildymas (SUTARTIS NEPASIRAŠYTA)

Bakalauro studijos

| Asmens duomenys                    | Asmens duomenys          |                                  |
|------------------------------------|--------------------------|----------------------------------|
|                                    | Vardas *                 | Pavardé *                        |
| Išsilavinimas                      | Vardenis                 | Pavardenis                       |
| Papildoma informacija              | Asmens kodas *           | Pilietybė *                      |
| Tėvų (globėjų) kontaktai           | 0000000000               | Lietuvos v                       |
| Dokumentų įkėlimas                 | Elektroninis paštas *    | Mobilusis telefono numeris *     |
|                                    | studijuok@vilniustech.lt | + 37052744949                    |
| Peržiūrėti sutarties ruošinį       | Darbingumo lygis *       | Socialinė grupė *                |
| Peržiūrėti sažiningumo deklaracija |                          |                                  |
| r enziarea sqziningarno aenaraciją | Darbingas (-a)           | Turiu abu tévus 🗸 🗸              |
| Pasirašyti sutartį                 |                          |                                  |
|                                    | Asmens dokumentas        |                                  |
|                                    | Asmens dokumento Nr.     | Asmens dokumento išdavimo data * |
|                                    | 0000000                  | 2022-07-29                       |
|                                    |                          |                                  |
|                                    |                          |                                  |

#### Gyvenamoji vieta

| Miestas / rajonas / valstybė *      | Adresas *         |
|-------------------------------------|-------------------|
| Vilnius ~                           | Saulėtekio al. 11 |
| Pašto indeksas *                    |                   |
| LT-10223                            |                   |
| Pašto indeksą galite patikrinti čia |                   |
|                                     | -                 |

Išsaugoti ir tęsti ⇒

Sutikrinkite duomenis apie išsilavinimą ir įveskite trūkstamus. Būtina įrašyti, kokia užsienio kalba buvo mokykloje ir kokią renkiesi pirmąją užsienio kalbą studijų metu. **Duomenis išsaugokite**.

Pradžia > Sutarties pasirašymas > Sutarties pildymas (bakalauro studijos) > Išsilavinimas

| smens duomenys                     | Išsil                                      | avinimas                                                                                                    |                 |                                    |   |
|------------------------------------|--------------------------------------------|----------------------------------------------------------------------------------------------------|-----------------|------------------------------------|---|
| šsilavinimas                       |                                            | Vidurinis išsilavinimas                                                                                                    |                 |                                    | 1 |
| anildoma informacija               |                                            | Mokyklos pavadinimas *                                                                                                    |                 | Baigimo metai *                    |   |
|                                    |                                            | Kėdainių "Aušros" vidurinė mokykla                                                                                                    | ~               | 2022                               | Ê |
| ėvų (globėjų) kontaktai            |                                            | Kalba *                                                                                                    |                 | Diplomo pavadinimas *              |   |
| Dokumentų įkėlimas                 |                                            | lietuvių                                                                                                    | ~               | Brandos atestatas                  | ~ |
| Peržiūrėti sutarties ruošinį       |                                            | Atestato (diplomo) kodas                                                                                                    |                 | Atestato (diplomo) išdavimo data * |   |
| Poržiūroti cažiningumo doklarocijo |                                            | 3014                                                                                                    |                 | 2022-07-15                         |   |
| erziuren sąziningunio deklaraciją  |                                            | Atestato (diplomo) ser. ir Nr.                                                                                                    |                 | Priedo Nr.                         |   |
|                                    |                                            |                                                                                                    |                 |                                    |   |
| Pasirašyti sutartį                 | Pap                                        | BA000000<br>ildomas išsilavinimas                                                                                                    |                 | BP00000000                         |   |
| Pasirašyti sutartį                 | Pap<br>Kita išs<br>Pasir                   | BA000000<br>ildomas išsilavinimas<br>Informacija apie kitą įgytą išsilavinimą ar veiklą,<br>silavinimo informacija<br>inkite<br>enio kalbos                                               | suteikiančią pa | BP0000000                          |   |
| Pasirašyti sutartį                 | Pap<br>Kita iš:<br>Pasir<br>Užsi<br>Pagrin | BA000000<br>ildomas išsilavinimas<br>Informacija apie kitą įgytą išsilavinimą ar veiklą,<br>silavinimo informacija<br>inkite<br>enio kalbos<br>dinė užsienio kalba vidurinėje mokykloje * | suteikiančią pa | BP0000000                          |   |

Suveskite duomenis apie dalyvavimą sportinėje arba meninėje veikloje. **Išsaugokite**.

Pradžia > Sutarties pasirašymas > Sutarties pildymas (bakalauro studijos) > Papildoma informacija

| Sutarties pildymas<br>Bakalauro studijos | SUTARTIS NEPASIRAŠYTA                                          |   |
|------------------------------------------|----------------------------------------------------------------|---|
| Asmens duomenys                          | Informacija apie dalyvavimą sportinėje ir/ar meninėje veikloje |   |
| Išsilavinimas                            |                                                                |   |
| Papildoma informacija                    | Menas                                                          |   |
| Tėvų (globėjų) kontaktai                 | + Pridėti informaciją                                          |   |
| Dokumentų įkėlimas                       | Sportas                                                        |   |
| Peržiūrėti sutarties ruošinį             |                                                                |   |
| Peržiūrėti sąžiningumo deklaraciją       | + Pridėti informaciją                                          |   |
| Pasirašyti sutartį                       |                                                                |   |
|                                          | Išsaugoti ir tęsti                                             | • |

#### Įveskite duomenis apie tėvus (globėjus). Išsaugokite.

Duomenų pateikimas nėra privalomas. Pateikdami duomenis sutinkate, kad jie būtų naudojami komunikuoti (pavyzdžiui, nelaimės atveju ar pan.) ir esate atsakingas už tai, kad asmenys, kurių kontaktus nurodote, būtų įspėti ir sutiktų su šių jų duomenų naudojimu nurodytu tikslu. Nepateikus duomenų apie šeimyninę padėtį pretendentas studijuoti gali užkirsti kelią sau pasinaudoti teisės aktuose numatytomis atitinkamomis teisėmis (pavyzdžiui, negalės pasinaudoti studijų įmokos sumažinimu ar pan.).

| Pradžia > Sutarties pasirašymas > Sutarties pild | dymas (bakalauro studijos) > app.agreement.parent_contacts_form.form                                                                               |                                                                                      |
|--------------------------------------------------|----------------------------------------------------------------------------------------------------|--------------------------------------------------------------------------------------|
| Sutarties pildymas                               | SUTARTIS NEPASIRAŠYTA                                                                                                    |                                                                                      |
| Bakalauro studijos                               |                                                                                                    |                                                                                      |
| Asmens duomenys                                  | Kontaktinė informacija                                                                                                    |                                                                                      |
| Išsilavinimas                                    | Pateikdami duomenis sutinkate, kad jie būtų naudojami kom<br>kad asmenys, kurių kontaktus nurodote, būtų ispėti ir sutiktu                         | unikuoti (pavyzdžiui, nelaimės atveju ar pan.) ir esate atsakingas už tai,           |
| Papildoma informacija                            | <ul> <li>apie šeimyninę padėtį pretendentas studijuoti gali užkirsti ke/<br/>(pavyzdžiui, negalės pasinaudoti studijų įmokos sumažinimu</li> </ul> | lią sau pasinaudoti teisės aktuose numatytomis atitinkamomis teisėmis<br>J ar pan.). |
| Tėvų (globėjų) kontaktai                         | Tévų adresas                                                                                                    |                                                                                      |
| Dokumentų įkėlimas                               | Gatvè g. 1                                                                                                    |                                                                                      |
| Peržiūrėti sutarties ruošinį                     | Motinos vardas, pavardė                                                                                                    | Mobilusis telefono numeris (motinos)                                                 |
| Peržiūrėti sažiningumo deklaracija               | Vardienė Pavardienė                                                                                                    | 370XXXXXXX                                                                           |
|                                                  | <ul> <li>Tévo vardas, pavardé</li> </ul>                                                                                                    | Mobilusis telefono numeris (tèvo)                                                    |
| Pasirašyti sutartį                               | Vardenis Pavardenis                                                                                                    | 370XXXXXXXX                                                                          |
|                                                  |                                                                                                    |                                                                                      |
|                                                  |                                                                                                    | Išsaugoti ir tęsti 🔸                                                                 |

Įkelkite reikiamus dokumentus (registracijos mokesčio kvitą, asmens dokumentą). Išsaugokite.

**SVARBU!** Maksimalus leidžiamas įkelti failo dydis - 4 MB. **Galimi dokumentų formatai: PDF**, JPEG, GIF, PNG, TIFF, ZIP, 7z. Prašome įsitikinti, kad vaizdas yra ryškus, kontrastingas ir nėra iškraipytas. Atminkite, dokumentų turinys turi būti įskaitomas ir matomas atspausdinus. Dokumentai turi būti vertikalioje padėtyje (ne apversti), ir portreto režimu (nei aukštesni nei platesni).

| Pradžia > Sutarties pasirašymas > Sutarties pildyn | nas (bakalau | ro studijos) > Dokumentų įkėlimas                                             |                                                        |                                                                                |                                                  |               |
|----------------------------------------------------|--------------|-------------------------------------------------------------------------------|--------------------------------------------------------|--------------------------------------------------------------------------------|--------------------------------------------------|---------------|
| Sutarties pildymas                                 | SUTARTIS NE  | EPASIRAŠYTA                                                                   |                                                        |                                                                                |                                                  |               |
| Asmens duomenys                                    | Doku         | mentų įkėlimas                                                                |                                                        |                                                                                |                                                  |               |
| Išsilavinimas                                      |              | Maksimalus leidžiamas įkelti failo dy<br>kad vaizdas yra ryškus, kontrastinga | dis - 4 MB. Galimi dokum<br>s ir néra iškraipytas. Atm | nentų formatai: PDF, JPEG, GIF, PNG<br>inkite, dokumentų turinys turi būti įsk | G, TIFF, ZIP, 7z. Prašome<br>kaitomas ir matomas | e įsitikinti, |
| Papildoma informacija                              |              | atspausdinus. Dokumentai turi būti v                                          | ertikalioje padėtyje (ne a                             | pversti), ir portreto režimu (nei aukšt                                        | esni nei platesni).                              |               |
| Tėvų (globėjų) kontaktai                           | !            | Dokumentų, kurie buvo patvirtinti Sto<br>vietą naują versiją.                 | ojančiųjų priėmimo ir infor                            | rmavimo centro darbuotojų, negalima                                            | a koreguoti, ištrinti ar įkeli                   | ti į jų       |
| Dokumentų įkėlimas                                 |              | Norint pateikti daugiau negu viena                                            | ) dokumentą (pvz. kelet                                | a diplomo priedėlio kopijų), prašo                                             | ome sukurti archyva ir p                         | rikabinti     |
| Peržiūrėti sutarties ruošinį                       |              | ZIP arba 7z failą.                                                            |                                                        |                                                                                |                                                  |               |
| Peržiūrėti sąžiningumo deklaraciją                 | Dokume       | ntai, rodantys teisę į registracijos mo                                       | kesčio lengvatą                                        |                                                                                |                                                  |               |
| Pasirašyti sutartį                                 |              | -<br>Failo pavadinimas                                                        | -<br>Įkėlimo data                                      | NEPARUOŠTAS<br>Būsena                                                          | Dydis (KB)                                       | 2             |
|                                                    | Dokume       | ntų registracijos mokesčio kvitas 🔺                                           |                                                        |                                                                                |                                                  |               |
|                                                    |              | Kvitas_VILNIUS TECH 2022.pdf<br>Failo pavadinimas                             | 2022-07-01<br>Įkėlimo data                             | PARUOŠTAS ĮKĖLIMUI<br>Būsena                                                   | 261.965<br>Dydis (KB)                            | Û             |
|                                                    | Asmens       | dokumento kopija                                                              |                                                        |                                                                                |                                                  |               |
|                                                    |              | -<br>Failo pavadinimas                                                        | -<br>Įkėlimo data                                      | NEPARUOŠTAS<br>Būsena                                                          | -<br>Dydis (KB)                                  | 2             |
|                                                    | Brandos      | atestato kopija                                                               |                                                        |                                                                                |                                                  |               |
|                                                    | Ē            | -<br>Failo pavadinimas                                                        | -<br>Įkėlimo data                                      | NEPARUOŠTAS<br>Būsena                                                          | -<br>Dydis (KB)                                  | 2             |

### Patikrinus ir suvedus trūkstamą informaciją, galėsite peržiūrėti sutarties ruošinį.

# Sutarties pildymas (SUTARTIS NEPASIRAŠYTA)

Bakalauro studijos

| Asmens duomenys                    | Sutarties ruošinys                                                                                                    |
|------------------------------------|----------------------------------------------------------------------------------------------------|
| Išsilavinimas                      | 2022-07-26 Nr. 120221975                                                                                                    |
| Papildoma informacija              | STUDIJŲ SUTARTIS                                                                                                    |
| Tėvų (globėjų) kontaktai           | Vilnius, 2022 m. liepos 26 d.<br>Vilnius Gedimino technikos universitetas, atstovaujamas Stojančiųjų priemimo ir informavimo centro direktoriaus Vardenio Pavardenio,<br>ulicijus pavel paviektas pavientas televas kielas priežijų darbas pavientas pavientas |
| Dokumentų įkėlimas                 | veikiančios pagai pareigybės aprašymą, toliau vadinamas Universiteu, ir VAKUENIO PAVAKUENIO 000000000, toliau vadinamas Suidentu,<br>sudarėme šią studijų sutartį (toliau vadinamą Sutartimi):<br>I SKYRIUS                                                                                                    |
| Peržiūrėti sutarties ruošinį       | BENDROSIOS NUOSTATOS<br>1. Sutartis sudaroma visam pirmosios pakopos studijų nuolatinės formos Pastatų energetikos (6121EX053) studijų laikotarpiui.                                                                                                    |
| Peržiūrėti sąžiningumo deklaraciją | <ol> <li>Studijų finansavimo pobūdis – nuosavomis lešomis finansuojamos studijos.</li> <li>Studijų pradžia – nuo 2022-2023 mokslo metų 1 semestro.</li> </ol>                                                                                                    |
| Pasirašyti sutartį                 | 4. Sutartį sudaręs Studentas studijuoja Universiteto Aplinkos inžinerijos fakultetė remiantis teisės aktais parengtą, patvirtintą ir iregistriotą studijų<br>programą ir dalyvauja Universiteto vykdomose studijų kokybės vertinimo apklausose. Mokslo ir studijų įstatymo numatytais atvejais paskaitos ar kiti<br>akademiniai užsiėmimai gali būti dėstomi anglų kalba.                                                                                                    |
|                                    | <ol> <li>Sutartis yra mokėjimo už studijas pagrindas.</li> <li>Studentas, studijuojantis valstybės nefinansuojamoje studijų vietoje, atsiradus laisvai studijų vietai tos pačios studijų krypties, to paties kurso ir tos<br/>pačios studijų formos, pagal kurią studijos finansuojamos valstybės biudžeto lešomis, pozicijoje turi teisę Universiteto nustatyta tvarka (Vilniaus</li> </ol>                                                                                                    |

Išsaugoti ir tęsti 🔸

## Ir peržiūrėti sąžiningumo deklaraciją.

## Sutarties pildymas (SUTARTIS NEPASIRAŠYTA)

Bakalauro studijos

| Asmens duomenys                       | Sąžiningumo deklaracija                                                                                                    |
|---------------------------------------|----------------------------------------------------------------------------------------------------|
| Išsilavinimas                         | (Fakultetas)                                                                                                    |
|                                       | Pastatų energijos inžinerija                                                                                                    |
| <sup>2</sup> apildoma informacija     | (Studijų programa)                                                                                                    |
| Tévų (globėjų) kontaktai              | STUDENTO (KLAUSYTOJO) SĄŽININGUMO DEKLARACIJA PRIE 2022-07-26                                                                                                    |
|                                       | STUDIJŲ (KLAUSYTOJO) SUTARTIES NR. 120221975                                                                                                    |
| Dokumentų įkėlimas                    | 2022-07-26                                                                                                    |
|                                       | Vilnius                                                                                                    |
| Peržiūrėti sutarties ruošinį          | Patvirtinu, kad studijų Vilniaus Gedimino technikos universitete metu mano rašto darbai, kursiniai projektai (darbai                                                                                                    |
| Peržiūrėti sąžiningumo<br>deklaraciją | kompleksiniai projektai) ir baigiamasis darbas (projektas) bus rašomi savarankiškai. Rašto darbuose, kursiniuose<br>projektuose (darbuose, kompleksiniuose projektuose) ir baigiamajame darbe (projekte) pateikiama medžiaga nebus<br>plagijuota. Tiesiogiai ar netiesiogiai panaudotos kitų šaltinių citatos bus pažymėtos literatūros nuorodose. |
| Pasirašyti sutartį                    | Kutų asrientų indeno į rasto darbus, kursinius projektus (darbus, konipteksinius projektus) ir baiglainiąjį darba<br>(projektą) nebus. Jokių įšatkymų nenumatytų piniginių sumų už šiuos darbus niekam nemokėsiu.<br>Manž inoma, kad įšatškėjus nesažininaumo faktui, dailu būti šalinamas iš Universiteto arba man bus taikomo:                   |
|                                       | kitos nuobaudos, remiantis Vilniaus Gedimino technikos universitete galiojančiomis tvarkomis.                                                                                                    |

Išsaugoti ir tęsti 🔸

Paskutinis žingsnis – skiltyje "Pasirašyti sutartį". Sistema patikrina, ar nėra klaidų. Klaidos nurodomos puslapio apačioje, raudoname fone.

Jas pataisykite ir dar kartą spauskite "Pasirašyti sutartį".

Patvirtinkite, kad jūsų pateikti duomenys yra teisingi, kad susipažinote su sutartimi ir sąžiningumo deklaracija bei sumokėjote registracijos mokestį ir prisegėte kvitą.

| <section-header><section-header><text><text><text><section-header><list-item><list-item><list-item><list-item><list-item><list-item><list-item><list-item><list-item><list-item><list-item><list-item><list-item><list-item><list-item><list-item><list-item><list-item><list-item></list-item></list-item></list-item></list-item></list-item></list-item></list-item></list-item></list-item></list-item></list-item></list-item></list-item></list-item></list-item></list-item></list-item></list-item></list-item></section-header></text></text></text></section-header></section-header>                                                                                                    | 2022-07-26 Nr. 120221975                                                                                                    |
|----------------------------------------------------------------------------------------------------|----------------------------------------------------------------------------------------------------|
| <section-header><ul> <li>Wanx 2002 m. Bruop 2014</li> <li>Wanx Gama Gama Gama Gama Gama Gama Gama Gam</li></ul></section-header>                                                                                                    | STUDIJŲ SUTARTIS                                                                                                    |
| <text><section-header><section-header><section-header><list-item><section-header></section-header></list-item></section-header></section-header></section-header></text>                                                                                                    | Vilnius, 2022 m. liepos 26 d.                                                                                                    |
| <ul> <li>evikancia paga paregiy bet aprašyma, toliuu vadinama Ubrevsitetu, it VARDENIS PAVARDENIS, 00000000, toliuu vadinamas Studentu, izuzene fia studiju studitu (toliuu vadinama Studentu);</li> <li><i>LYENE</i></li> <li><i>DENOENOSULTO</i></li> <li>anti vadaroma viamo probolos - moduju vadintines formo Patatu energeticos (d21EX033) studiju laikotarpin).</li> <li>antiju padata- nuo 2022-2023 mokilo mel 1 semato.</li> <li>sidu prašta- nuo 2022-2023 mokilo mel 1 semato.</li> <li>sidu prašta- nuo 2022 mokilo mel 1 semato.</li> <li>sidu prašta- nuo 2022 mokilo mel 1 semato.</li> <li>sidu prašta- nuo 2022 mokilo mel 1 semato.</li> <li>sidu prašta- nuo 2022 mokilo mel 1 semato.</li> <li>sidu prašta- nuo 2022 mokilo mel 1 semato.</li> <li>sidu prašta- nuo 2022 mokilo mela semato.</li> <li>sidu prašta- nuo 2022 mokilo mela semato.</li> <li>sidu prašta- nuo 2022 mokilo mela semato.</li> <li>sidu prašta- nuo 2022 mokilo mokesilo uno dela semato.</li> <li>sidu prašta- nuo 2022 mokilo mela semato.</li> <li></li></ul>                                                                                                    | Vilniaus Gedimino technikos universitetas, atstovaujamas Stojančiujų priėmimo ir informavimo centro direktoriaus Vardenis Pavardenis,                                                                                                    |
| sideree sig studijų putritį (oliau vadinang Startinu); <b>FENED DENDOS DOSO</b> 1. Startis vadaroma visam pirmosios pakopos studijų nuolatinės formos Pastatų energetikos (sl 21£X053) studijų laikotarpini.         1. Studijų padini - muo zoužozi mokilo metų 1 semasuojamos studiju.         1. Studi uli sudares Studentas studijuojo Eliveristico Aplinkos tinžinenijos fakulies reminatis teisės aktais parengts, patvirtintų ir jregistruotą studijų roguzima ir dalyvauja Universiteto Aplinkos tinžinėnios fakulies reminatis teisės aktais parengts, patvirtintų ir jregistruotą studiju pagina ir dalyvauja Universiteto Aplinkos tinžinėnios paklausose. Moksio ir studijų įstatymo numatytais atvejais paskatos ar kai parenėjimo už studijas paginda.         1. Startis yrau okcijimo už studijas paginda.       1. Startis yrau okcijimo už studijas paginda.         1. Statis yrau okcijimo už studijas paginda.       1. Startis yrau studijos finansuojamos valstybės bidužėto lefonis, pozicijoje turi teisę Universiteto nustatyta tvaka (Vilniaus)         2. Patvirtinu, kad mano pateikti duomenys ir informacija yra teisingi       2. Stusipažinau ir sutinku su Studijų sutarties bei Sąžiningumo deklaracijos sąlygomis         3. Patvirtinu, kad registracijos mokestį sumokėjau (arba esu pateikęs dokumentus, rodančius teisę į registracijos mokesčio lengvalą) • C         Elektroninės studijų sutarties pasirašymo būdas         • Patvirtinu kata palybę per eValdžios vartus         • Patvirtinus tapatybę per eValdžios vartus                                                                                                    | veikiančios pagal pareigybės aprašymą, toliau vadinamas Universitetu, ir VARDENIS PAVARDENIS, 000000000, toliau vadinamas Studentu,                                                                                                    |
| <section-header>         Patrice         Patrones         9       Patrice index coma viame pirmosios pakopos studiju plako forsuo Patrati, merejestadi se parengta, patricitnita ji registruota, studiju programa ji radjuvanju Diurivenisteto Aplikos inizinenjos fakulju platanose. Mokelo ir studiju ji tatava merejas pastvirtinita ji registruota, studiju programa ji radjuvanju Diurivenisteto Aplikos inizinenjos fakulju platanose. Mokelo ir studiju ji tatava merejas pastvirtinita ji registruota, studiju programa ji radjuvanju Diurivenisteto Aplikos inizinenjos fakulju platanose. Mokelo ir studiju ji tatava merejas pastvirtinita ji registruota, studiju programa ji radjuvanju Diurivenisteto Aplikos inizinenjos fakulju tetoje, studiju platanose. Mokelo ir studiju ji tatava merejas pastvatava studiju platava studijus paginula.         9. Natriti va mokejimo už studija paginula.         9. Patvirtinu, kad mano pateikli duomenys ir informacija yra teisingi         9. Patvirtinu, kad registracijos mokesti sumokėjau (arba esu pateikęs dokumentus, rodančius teise į registracijos mokesčio lengvata) (*         ELEktroninės studijų sutarties pasirašymo būdas         • Patvirtinu, kad registracijos mokesti sumokėjau (arba esu pateikęs dokumentus, rodančius teise į registracijos mokesčio lengvata) (*         • Divitinus tapatybę per evaldžios vartus         • Patvirtinus tapatybę per evaldžios vartus</section-header>                                                                                                    | sudarėme šią studijų sutartį (toliau vadinamą Sutartimi):                                                                                                    |
| EXDERGIOS ENCOSTATOS   • Sudari cana primosio pakopos natigiju molatinės formos Pastatų energetikos (6121EX053) studijų laikotarpini.   • Sudijų framasavimo pokolis – mocavornis leikuji molatinės formos Pastatų energetikos (6121EX053) studijų laikotarpini.   • Sudiju pradžia – moc 202-2023 mokalo metų 1 semestru.   • Sudari sudares Studentas studijuoja Universiteto Aplinkos inžinerijos fakultete remiantis teisės aktais parengtų, patvirtintų ir jengistruotą studijų pargama ir dalyvauju Universiteto vykokomos etudijų kokybėt vertinimo aplakauose. Mokalo ir studijų jistatymo numatytais atvejais paskautos ar kiri akausi užinėmimai gali būti dėstomi anglų kokybėt vertinimo aplakauose. Mokalo ir studijų istatymo numatytais atvejais paskautos ar kiri akausi užinėmimai gali būti dėstomi anglų kokybėt vertinimo aplakauose. Mokalo ir studijų tietai tos pačios studijų krypties, to paties kurso ir tos pačios studijų formos, pagal kurių studijos finamsojamos valstybės biudėto leišomis, pozicijoje turi teisę Universiteto mustatyta tvarka (Vilniaus)   • Patvirtinu, kad mano pateikti duomenys ir informacija yra teisingi   • Patvirtinu, kad registracijos mokestį sumokėjau (arba esu pateikęs dokumentus, rodančius teisę į registracijos mokesčio lengvatą) •   • Patvirtinu, kad registracijos mokestį sumokėjau (arba esu pateikęs dokumentus, rodančius teisę į registracijos mokesčio lengvatą) •   • Patvirtinus tapatybę per evaldžios vartus   • Patvirtinus tapatybę per evaldžios vartus                                                                                                    | I SKYRIUS                                                                                                    |
| <ul> <li>1. Startis udarcoma visam pirmosios pakopos studijų molatinės formos Pastatų energetikos (6121EX033) studijų laikotarpiui.</li> <li>2. Studijų finamaskimo pobūlis - muosarcomis lėlomis finamuojamos studiju.</li> <li>3. Studijų finamaskimo pobūlis - muosarcomis lėlomis finamuojamos studiju.</li> <li>3. Studiju finamaskimo pobūlis - muosarcomis lėlomis finamuojamos tudijus.</li> <li>3. Studiju finamaskimo pobūlis - muosarcomis lėlomis finamuojamos fakultete remiantis teistės aktais parengtą, patvirtinta įr iregistruotą studiju programą ir dalyvanja Universiteto vykdomose studijų kokybės vertinimo apklausose. Mokslo ir studijų jistatymo numatytais atvejais paskaitos ar kiti akademiniai užsileminiai glib būti dėtoni anglų kalba.</li> <li>3. Stuatis yra mokėjimo už studijas pagrindas.</li> <li>3. Stuatis, studijuoja furivetiste boje studijų vietoje, stairadus laivai studijų vietai tos pačios studijų krypies, to paties kurso ir tos pačios studijų formos, pagal kurią studijos finamuojamos valstybės biudžeto lėlomis, pozicijoje turi teisę Universiteto nustatyta tvarka (Vilniaus)</li> <li>9. Patvirtinu, kad mano pateikti duomenys ir informacija yra teisingi</li> <li>9. Patvirtinu, kad registracijos mokestį sumokėjau (arba esu pateikęs dokumentus, rodančius teisę į registracijos mokesčio lengvatą) • •</li> <li>• Patvirtinu, kad registracijos mokestį sumokėjau (arba esu pateikęs dokumentus, rodančius teisę į registracijos mokesčio lengvatą) • •</li> <li>• Patvirtinus tapatybę per evaldžios vartus</li> <li>• Patvirtinus tapatybę per evaldžios vartus</li> </ul>                                                                                                    | BENDROSIOS NUOSTATOS                                                                                                    |
| <ul> <li>1. Studijų finansavino poblidis – nuo savonis lėlėmis finansuojamos studijos.</li> <li>3. Studijų pradha - nuo 2022-2023 mokilo metų 1 semetro.</li> <li>4. Studijų studiares Studijuoja Luiversiteto Aplinkos inžinerijos fakultete remiantis teisės aktais parengta, patvirtintų ir įregistruotą studijų programą ir dalyvuja Universiteto vykdomose studijų kolybės vertinimo apklausose. Mokilo ir studijų įratymo numatytais atvejais paskaitos ar kit akaeminiai užsieminia gali būti dėstomi anglų kalta.</li> <li>3. Studitis yra mokėjimo už studijas pagrindas.</li> <li>6. Studientas, studijuojantis valstybės nefinansuojamos studijų vietoje, atsiradus laisvai studijų vietai tos pačios studijų krypties, to paties kurso ir tos pačios studijų formos, pagal kurią studijos finansuojamos valstybės biudžeto lėlomis, pozicijoje turi teisę Universiteto nustatyta tvarka (Vilniaus)</li> <li><sup>4</sup> Patvirtinu, kad mano pateikti duomenys ir informacija yra teisingi</li> <li><sup>6</sup> Susipažinau ir sutinku su Studijų sutarties bei Sąžiningumo deklaracijos sąlygomis</li> <li><sup>6</sup> Patvirtinu, kad registracijos mokestį sumokėjau (arba esu pateikęs dokumentus, rodančius teisę į registracijos mokesčio lengvata) (*</li> <li><sup>6</sup> Elektroninės studijų sutarties pasirašymo būdas</li> <li><sup>6</sup> Patvirtinus tapatybę per eValdžios vartus</li> </ul>                                                                                                    | 1. Sutartis sudaroma visam pirmosios pakopos studijų nuolatinės formos Pastatų energetikos (6121EX053) studijų laikotarpiui.                                                                                                    |
| <ul> <li>9. Studijų pradžia – nuo 2022-2023 mokolo metų 1 semestro.</li> <li>9. Sutartį sudaręs Skudentas studijuoja Universiteto Aplinkos infinenijos fikulitete remiantis teisės aktais parengtą, patvirtintų ir įregistruotą studijų pragma ir dalyvauja Universiteto Aplinkos infinenijos fikulitete remiantis teisės aktais parengtą, patvirtintų ir įregistruotą studijų pragma ir dalyvauja Universiteto Aplinkos infinenijos fikulitete remiantis teisės aktais parengtą, patvirtintų ir įregistruotą studijų pragma ir dalyvauja Universiteto Aplinkos infinensuojamo paklausose. Mokolo ir studijų irstatymo numatytais atvejais paskaitos ar kiti akademiniai užasieminiai galis biti dėstomi anglų kalto.</li> <li>9. Studentas, studijuojantis valstybės nefinansuojamos valstybės biudžeto lėšomis, pozicijoje turi teise Universiteto nustatyta tvarka (Vilniaus)</li> <li>• Patvirtinu, kad mano pateikti duomenys ir informacija yra teisingi</li> <li>• Susipažinau ir sutinku su Studijų sutarties bei Sąžiningumo deklaracijos sąlygomis</li> <li>• Patvirtinu, kad registracijos mokestį sumokėjau (arba esu pateikęs dokumentus, rodančius teisę į registracijos mokesčio lengvatą) •</li> <li>• Patvirtinus kap registracijos mokestį sumokėjau (arba esu pateikęs dokumentus, rodančius teisę į registracijos mokesčio lengvatą) •</li> <li>• Patvirtinus tapatybę per evaldžios vartus</li> </ul>                                                                                                    | <ol><li>Studijų finansavimo pobūdis – nuosavomis lėšomis finansuojamos studijos.</li></ol>                                                                                                    |
| <ul> <li>4. Sutartį sudaręs Studentas studijuoja Universiteto Aplinkos inžinerijos fakultete remiantis teisės aktais parengtą, patvirtintą ir įregistruotą studijų programą ir dalyvanja Universiteto vykdomose studijų kokybės vertinimo apklausose. Mokalo ir studijų įstatymo numatytais atvejais paskaitos ar kiti akdeminiai ubistimimai gali būti dėstomi anglų kalos.</li> <li>9. Sutartis yra mokėjimo už studijas pagrindas.</li> <li>10. Studentas, studijuojatinis valstybės finansuojamos valstybės biudžeto lėšomis, pozicijoje turi teisę Universiteto nustatyta tvarka (Vilniaus)</li> <li>11. Patvirtinu, kad mano pateikti duomenys ir informacija yra teisingi</li> <li>22. Susipažinau ir sutinku su Studijų sutarties bei Sąžiningumo deklaracijos sąlygomis</li> <li>23. Patvirtinu, kad registracijos mokestį sumokėjau (arba esu pateikęs dokumentus, rodančius teisę į registracijos mokesčio lengvatą) (3.</li> <li>24. Elektroninės studijų sutarties pasirašymo būdas</li> <li>23. Patvirtinus tapatybę per eValdžios vartus</li> </ul>                                                                                                    | 3. Studijų pradžia – nuo 2022-2023 mokslo metų 1 semestro.                                                                                                    |
| <ul> <li>programą ir dalyvauja Universiteto vykdomose studijų kokybės vertinimo apklausose. Mokslo ir studijų įstatymo numatytais atvejais paskaitos ar kiti akademiniai užsteiminiai užsteiminiai užst</li></ul> | 4. Sutartį sudaręs Studentas studijuoja Universiteto Aplinkos inžinerijos fakultete remiantis teisės aktais parengtą, patvirtintą ir įregistruotą studijų                                                                                                    |
| <ul> <li>akademiniai užsiėmimai gali būti dėstomi anglų kalba.</li> <li>Sutartis yra mokėjimo už studijas pagrindas.</li> <li>Studentas, studijuojantis valstybės nefinansuojamoje studijų vietoje, atsiradus laisvai studijų vietai tos pačios studijų krypties, to paties kurso ir tos pačios studijų formos, pagal kurią studijos finansuojamos valstybės biudžeto lėšomis, pozicijoje turi teisę Universiteto nustatyta tvarka (Vilniaus)</li> <li>Patvirtlinu, kad mano pateikti duomenys ir informacija yra teisingi</li> <li>Susipažinau ir sutinku su Studijų sutarties bei Sąžiningumo deklaracijos sąlygomis</li> <li>Patvirtlinu, kad registracijos mokestį sumokėjau (arba esu pateikęs dokumentus, rodančius teisę į registracijos mokesčio lengvatą) (*</li> <li>Elektroninės studijų sutarties pasirašymo būdas)</li> <li>Patvirtinus tapatybę per eValdžios vartus</li> </ul>                                                                                                    | programą ir dalyvauja Universiteto vykdomose studijų kokybės vertinimo apklausose. Mokslo ir studijų įstatymo numatytais atvejais paskaitos ar kiti                                                                                                    |
| <ul> <li>Sutatris yra mokėjimo už studijas pagrindas.</li> <li>Studentas, studijuojantis valstybės nefinansuojamoje studijų vietoje, atsiradus laisvai studijų vietai tos pačios studijų krypties, to paties kurso ir tos pačios studijų formos, pagal kurią studijos finansuojamos valstybės biudžeto lėšomis, pozicijoje turi teisę Universiteto nustatyta tvarka (Vilniaus)</li> <li>Patvirtinu, kad mano pateikti duomenys ir informacija yra teisingi</li> <li>Susipažinau ir sutinku su Studijų sutarties bei Sąžiningumo deklaracijos sąlygomis</li> <li>Patvirtinu, kad registracijos mokestį sumokėjau (arba esu pateikęs dokumentus, rodančius teisę į registracijos mokesčio lengvatą) (</li> <li>Elektroninės studijų sutarties pasirašymo būdas)</li> <li>Patvirtinus tapatybę per eValdžios vartus</li> </ul>                                                                                                    | akademiniai užsiėmimai gali būti dėstomi anglų kalba.                                                                                                    |
| <ul> <li>6. Studentas, studijuojantis valstybės nefinansuojamoje studijų vietoje, atsiradus laisvai studijų vietai tos pačios studijų krypties, to paties kurso ir tos pačios studijų formos, pagal kurią studijos finansuojamos valstybės biudžeto lėšomis, pozicijoje turi teisę Universiteto nustatyta tvarka (Vilniaus</li> <li>Patvirtinu, kad mano pateikti duomenys ir informacija yra teisingi</li> <li>Susipažinau ir sutinku su Studijų sutarties bei Sąžiningumo deklaracijos sąlygomis</li> <li>Patvirtinu, kad registracijos mokestį sumokėjau (arba esu pateikęs dokumentus, rodančius teisę į registracijos mokesčio lengvatą) •</li> <li>Elektroninės studijų sutarties pasirašymo būdas</li> <li>Patvirtinus tapatybę per eValdžios vartus</li> </ul>                                                                                                    | 5. Sutartis yra mokėjimo už studijas pagrindas.                                                                                                    |
| <ul> <li>pačios studijų formos, pagal kurių studijos finansuojamos valstybės biudžeto lėšomis, pozicijoje turi teisę Universiteto nustatyta tvarka (Vilniaus</li> <li>Patvirtinu, kad mano pateikti duomenys ir informacija yra teisingi</li> <li>Susipažinau ir sutinku su Studijų sutarties bei Sąžiningumo deklaracijos sąlygomis</li> <li>Patvirtinu, kad registracijos mokestį sumokėjau (arba esu pateikęs dokumentus, rodančius teisę į registracijos mokesčio lengvatą) <sup>1</sup></li> <li>Elektroninės studijų sutarties pasirašymo būdas</li> <li>Patvirtinus tapatybę per eValdžios vartus</li> </ul>                                                                                                    | 6. Studentas, studijuojantis valstybės nefinansuojamoje studijų vietoje, atsiradus laisvai studijų vietai tos pačios studijų krypties, to paties kurso ir tos                                                                                                    |
| <ul> <li>Patvirtinu, kad mano pateikti duomenys ir informacija yra teisingi</li> <li>Susipažinau ir sutinku su Studijų sutarties bei Sąžiningumo deklaracijos sąlygomis</li> <li>Patvirtinu, kad registracijos mokestį sumokėjau (arba esu pateikęs dokumentus, rodančius teisę į registracijos mokesčio lengvatą) <sup>1</sup></li> <li>Elektroninės studijų sutarties pasirašymo būdas</li> <li>Patvirtinus tapatybę per eValdžios vartus</li> </ul>                                                                                                    | pačios studijų formos, pagal kurią studijos finansuojamos valstybės biudžeto lėšomis, pozicijoje turi teisę Universiteto nustatyta tvarka (Vilniaus                                                                                                    |
| Pasirašyti sutartį 🗸                                                                                                    | <ul> <li>Patvirtinu, kad mano pateikti duomenys ir informacija yra teisingi</li> <li>Susipažinau ir sutinku su Studijų sutarties bei Sąžiningumo deklaracijos sąlygomis</li> <li>Patvirtinu, kad registracijos mokestį sumokėjau (arba esu pateikęs dokumentus, rodančius teisę į registracijos mokesčio lengvatą) <sup>1</sup></li> <li>Elektroninės studijų sutarties pasirašymo būdas</li> <li>Patvirtinus tapatybę per eValdžios vartus</li> </ul> |
|                                                                                                    | Pasirašyti sutartį 🗸                                                                                                    |

Įvykdę visus šiuos žingsnius matysite patvirtinimą, kad sutartis sėkmingai pasirašyta.

Pradžia > Sutarties pasirašymas

Sutartį galėsite išsisaugoti PDF formatu ir atsispausdinti.

# **SVARBU!**

Pradžia > Sutarties pasirašymas

Elektroniniu būdu nutraukti studijų sutarties negalėsite. Norint nutraukti studijų sutartį reikės atvykti į VILNIUS TECH Stojančiųjų priėmimo ir informavimo centrą:

VILNIUS TECH Saulėtekio rūmai, I korpusas, 204 a kab., Saulėtekio al. 11, Vilnius.